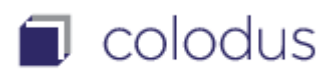

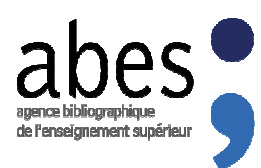

## **CONSIGNES POUR S'ENTRAINER A COLODUS**

## Colodus « test et exercice » https://colodustest.sudoc.fr

Pour s'entraîner dans Colodus « test et exercice » <u>https://colodustest.sudoc.fr</u>, vous devez **disposer d'un login « exemplarisation »** fourni par le <u>responsable CR</u> de rattachement de votre bibliothèque.

Cette version vous permet de vous entraîner à la recherche, la création, modification ou suppression de données d'exemplaires :

1. Utiliser de préférence, le navigateur FIREFOX

Firefox assure un bon fonctionnement de Colodus. Nous recommandons de vider le cache de votre navigateur, de supprimer les cookies et de pratiquer un Ctrl F5 avant une première connexion.

- 2. Se connecter à l'adresse https://colodustest.sudoc.fr
- 3. S'identifier avec votre login « exemplarisateur »
- 4. Entrainez-vous, avec l'aide en ligne

A SAVOIR : la version Colodus-test est synchronisée avec la base de TEST ET D'EXERCICE du Sudoc. Cette base (version test) est utilisée comme « bac à sable » pour tous les utilisateurs professionnels du réseau Sudoc : elle n'est donc pas nettoyée par l'Abes et ne reflète pas la réalité des données du Catalogue Sudoc (version production).

## A l'attention des responsables de CR

Pour que vos collègues s'entrainent dans <u>https://colodustest.sudoc.fr</u>, vous devez leur créer des logins « exemplarisation » dans la base de TEST ET D'EXERCICE du Sudoc en utilisant WinIBW :

- 1. Se connecter à WinIBW BASE DE TEST ET D'EXERCICE
- 2. S'identifier avec votre login de responsable CR
- 3. Créer des logins « exemplarisation » [commande CRE USA < IDENTIFIANT>]

VOIR dans le Guide méthodologique > Manuels > rubrique « Administrations et outils » > le manuel « <u>Gestion</u> <u>des utilisateurs Sudoc-PS</u> »